## **Queries: Lactations**

- Description
- Procedure 1: Access the Lactations page
- Procedure 2: Animal information section
- Procedure 3: Lactation Information
- Procedure 4: Unknown animal

## Description

- The lactations feature consists of two section
  - Animal information
  - Lactation Information

This guide describes the Lactations page and its supported functions. The lactations page presents the lactations information associating with a selected ID from the left Search Panel

Note: Tables will be hidden/shown when the user access permission.

Procedure 1: Access the Lactations page

Step 1: Login successfully on https://40.142.54.172/

|                             | Data Exchange Special Section Top Animal Listing Summary Stats                                                                                                    | Administration - Login  |
|-----------------------------|----------------------------------------------------------------------------------------------------|-------------------------|
|                             | COLLABORATOR LOGIN                                                                                                    |                         |
|                             | Usename or Email         Enter Username/Email         Password         Password?         Register New Account?         LOGIN    WARNING: This system is for the use of authorized users only. Individuals using this computer system without authority, or in excess of their authority, are subject to having all of their activities on this system monitored and recorded by system personnel.         MARNING: This system is for the use of authorized users only. Individuals using this computer system without authority, or in excess of their authority, are subject to having all of their activities on this system, or in the course of system maintenance, the activities of authorized users may also be monitored.         Anyone using this system expressly consents to such monitoring and is advised that if such monitoring reveals possible evidence of criminal activity, system personnel may provide the evidence of such monitoring to law enforcement officials. |                         |
| Dashboard                   |                                                                                                    |                         |
| https://66.148.97.217/tma/# |                                                                                                    | Privacy & Cookie Policy |

Step 2: The system redirect default to the Queries page after login successfully

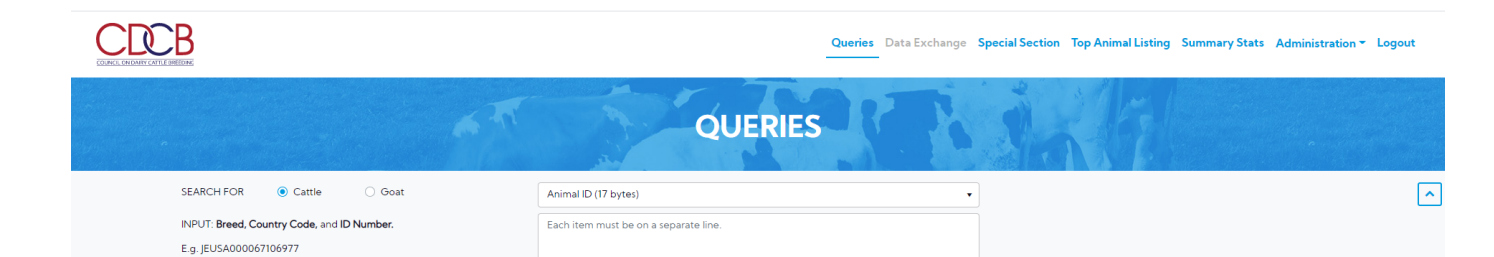

Run Query

Clear

| Dashboard                                                                                                    |                         |
|----------------------------------------------------------------------------------------------------|-------------------------|
| https://6614897217/ma/# Ltd. 2020. All Right Reserved                                                          | Privacy & Cookie Policy |
| Step 3: Select search options dropdown and enter the text search corresponding with the search option selected |                         |

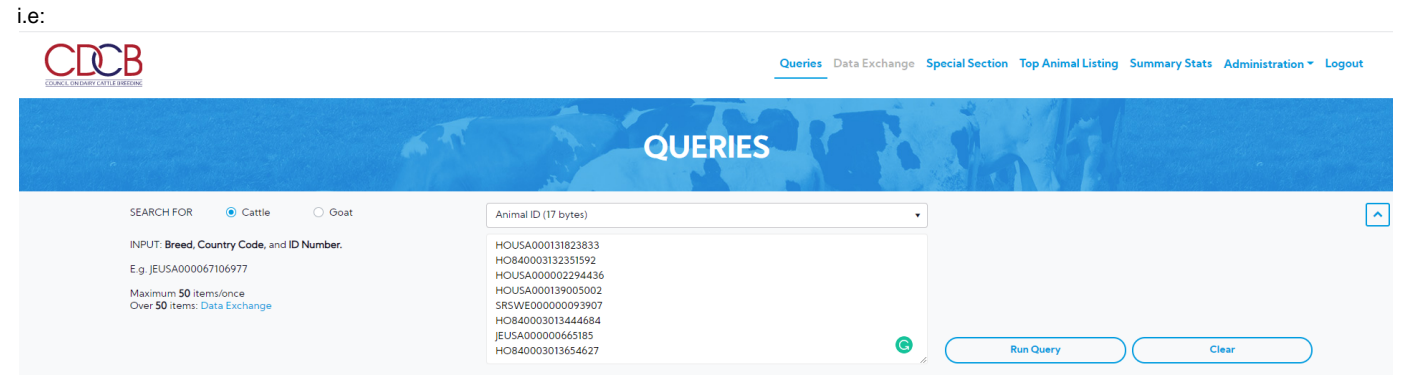

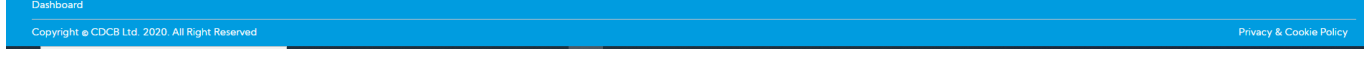

Step 4: Click on the Run Query button

Maximum 50 items/once Over 50 items: Data Exchange

The system will navigate to the "ID/Pedigree" tab, click on the 'Lactations' tab

|                                                                                                    |                    |                                                                                                    |                                                                                                    | (       | QUER                                                                                           | IES                                                                                                | R                                                            | 1 des                                                                                                    |                                    |                               |                        |
|----------------------------------------------------------------------------------------------------|--------------------|----------------------------------------------------------------------------------------------------|----------------------------------------------------------------------------------------------------|---------|------------------------------------------------------------------------------------------------|----------------------------------------------------------------------------------------------------|--------------------------------------------------------------|----------------------------------------------------------------------------------------------------|------------------------------------|-------------------------------|------------------------|
| SEARCH FO                                                                                                    | or 💿 c             | Cattle 🔿 Goat                                                                                                    | Animal ID (17 by                                                                                                    | rtes)   |                                                                                                |                                                                                                    |                                                              | Found 8/8 result s                                                                                               | ets                                |                               | [                      |
| Q Search                                                                                                    |                    | HOUSA000131823833                                                                                                    | ation Genotype                                                                                                    | Progeny | Erro                                                                                           | rs                                                                                                 | Lactations                                                   |                                                                                                    |                                    |                               |                        |
| Requested ID Searches           HOUSA000131823833           HO840003132351592                                           | ×<br>×             | Run: <u>December 2019</u> or <u>Hist</u><br>Evaluation Breed: HO - Holste<br><b>Animal</b>                                                                                                    | tory<br>ein                                                                                                    |         |                                                                                                |                                                                                                    |                                                              |                                                                                                    |                                    |                               |                        |
| HOUSA00002294436<br>HOUSA000139005002<br>SR5WE00000003907<br>HO840003013444684<br>JEUSA00000665185<br>HO840003013654627 | ×<br>×<br>×<br>×   | Preferred ID:<br>Long Name:<br>Short Name:<br>DOB:<br>Sex:<br><u>Multi-Birth Code:</u><br>Source Code:<br><u>Recessive Codes:</u><br>Cross References:<br><u>Pedigree Como %:</u><br><u>Genomic Indicator</u><br><u>Herd with most Daughters</u><br>Number of Daughters: | HOUSA000131823833<br>SANDY-VALLEY BOLTON-E<br>BOLTON<br>2001-09-11<br>M<br>3<br>8<br>BY TV TL<br>Yes<br>100<br>1<br>1<br>61140049<br>184 | т       | Sire Animat: Name: DOB: Source-Code: Genotyped: Dam Animat: Name: DOB: Source-Code: Genotyped: | HOUSA0000<br>LEXVOLD LL<br>1995-07-30<br>B<br>✓<br>HOUSA0001<br>SANDY-VALI<br>2000-01-06<br>B<br>X | 02294436<br>JKE HERSHEL-ET<br>28824973<br>LEY BLESSING-ET TV | NAAB<br>Primary NAAB CC<br>Current Status<br>Enterred At:<br>Control Stud:<br>Orioinal Stud:<br>Sampling Status: | ide 029H<br>I<br>Octoi<br>29<br>29 | 011111<br>9er 2002            |                        |
| 8 n                                                                                                    | +<br>esults found! | Merit Table and Inbreeding                                                                                                    |                                                                                                    |         |                                                                                                |                                                                                                    |                                                              |                                                                                                    |                                    |                               | ^                      |
|                                                                                                    |                    |                                                                                                    | Merit Table NM\$ Percentile: 13                                                                                                    |         | Sir                                                                                            | e Conception I<br>REL                                                                              | Breedings                                                    | Туре                                                                                                    | (%)                                | Inbreeding<br>Expected Future | A Daughters Inbreeding |

Procedure 2: Animal information section

- Animal information
- Pedigree This draws a pedigree hierarchy with two objectives such as Sire, Dam.
- 1. The animal information: This area includes the following information about animals.

| Search              |                      |                   |         |                           |                       |            | _          |
|---------------------|----------------------|-------------------|---------|---------------------------|-----------------------|------------|------------|
|                     | ID/Pedigree          | Evaluation        | Genotyp | e Pi                      | rogeny                | Errors     | Lactations |
| 10840003200569528 × |                      |                   |         |                           |                       |            |            |
| HOUSA003143243405 🗙 | Run: December 201    | 9<br>O - Holstein |         |                           |                       |            |            |
| HO840003013444684 × | Evaluation breed. In |                   |         | Circ                      |                       |            |            |
| JEUSA000118662185 🗙 |                      |                   |         | Sile                      |                       | 140000700  |            |
| HOCAN000005470579 🗙 | Animal               |                   |         | Animal:<br>Name:          | PINE-TREE             | CW         |            |
| AYCAN000010002432 🗙 | Preferred ID:        | HO840003200569528 |         | DOB:                      | 2017-06-2             | 3          |            |
| AY124000007407843 🗙 | Name:                | ET                | CAL-    | Source Code<br>Genotyped: | <u>≥:</u> B<br>✓      |            |            |
| AYCAN000103193691 🗙 | DOB:<br>Sex:         | 2019-07-06<br>F   |         |                           |                       |            |            |
| AY124000008389304 🗙 | Multi-Birth<br>Code: | 3                 |         | Dam                       |                       |            |            |
| AY840003124720461 × | Registry Status:     | 99                |         | Animal:                   | <u>HO840003</u>       | 125601378  |            |
| BSAUT000540872173 🗙 | Source Code:         | В                 |         | Name:                     | SANDY-VA<br>ETERNITY- | LLEY<br>ET |            |
| BSUSA000379326289 🗙 |                      |                   |         | DOB:                      | 2015-09-3             | 0          |            |
| HOUSA00093VJT7111 × |                      |                   |         | Genotyped:                | ✓                     |            |            |
| HOUSA00093VML2038 × | Lactation In         | formation         |         |                           |                       |            |            |

2. Pedigree – This draws a pedigree hierarchy with two objectives such as Sire, Dam

| Q Search                                     | HO8400032005695     | 28                |            |                      |                 |           |            |  |
|----------------------------------------------|---------------------|-------------------|------------|----------------------|-----------------|-----------|------------|--|
|                                              | ID/Pedigree         | Evaluation        | Genotype   | Pro                  | geny            | Errors    | Lactations |  |
| HO840003200569528 X                          | Run: December 201   | 9                 |            |                      |                 |           |            |  |
| A HOUSA003143243405 X<br>HO840003013444684 X | Evaluation Breed: H | 0 - Holstein      |            |                      |                 |           | -          |  |
| JEUSA000118662185 🗙                          |                     |                   |            | Sire                 | HO840003        | 142332722 |            |  |
| HOCAN000005470579 🗙                          | Animal              |                   |            | Name:                | PINE-TREE       | CW        |            |  |
| AYCAN000010002432 ×                          | Name:               | SANDY-VALLEY SURF | B<br>REAL- | DOB:<br>Source Code: | 2017-06-23<br>B | 3         |            |  |
| AY124000007407843 X                          | DOB:                | 2019-07-06        |            | Genotyped:           | ~               |           |            |  |
| AY12400008389304 🗙                           | Multi-Birth         | 3                 |            | Dam                  |                 |           |            |  |
| AY840003124720461 🗙                          | Registry Status:    | 99                |            | Animal:              | HO840003        | 125601378 |            |  |
| BSAUT000540872173 🗙                          | Source Code:        | В                 |            | Name:                | ETERNITY-I      | ET        |            |  |
| BSUSA000379326289 🗙                          |                     |                   |            | DOB:<br>Source Code: | 2015-09-30<br>B |           |            |  |
| HOUSA00093VJT7111 ×                          |                     |                   |            | Genotyped:           | ~               |           |            |  |
| HOUSA00093VML2038 ×                          | l actation In       | formation         |            |                      |                 |           |            |  |

## Procedure 3: Lactation Information

This area includes the main table and two sub-tables

|                     | Co        | <u>)de:</u> |       | з             |     |         |      |           |                             |            |      |    |           |       |           |            |
|---------------------|-----------|-------------|-------|---------------|-----|---------|------|-----------|-----------------------------|------------|------|----|-----------|-------|-----------|------------|
| Y840003124720461 ×  | <u>Re</u> | gistry Sta  | atus: | 99            |     |         | A    | nimal:    | HO8400031256013             | <u>378</u> |      |    |           |       |           |            |
| AUT000540872173 🗙   | <u>So</u> | urce Coo    | le:   | В             |     |         | N    | ame:      | SANDY-VALLEY<br>ETERNITY-ET |            |      |    |           |       |           |            |
| USA000379326289 🗙   |           |             |       |               |     |         | D    | OB:       | 2015-09-30                  |            |      |    |           |       |           |            |
| DUSA00093VJT7111 🗙  |           |             |       |               |     |         | G    | enotyped: | <ul> <li>✓</li> </ul>       |            |      |    |           |       |           |            |
| DUSA00093VML2038 ×  | Lac       | tatio       | n Inf | ormatior      | ו   |         |      |           |                             |            |      |    |           |       |           |            |
| 15 result(s) found! |           | Lact        | Fre   | sh Date    ↑↓ | DIM | Herd    |      | Ctrl No   | Proc Date                   | Mod Date   | DRPC | Ш  | <u>Mk</u> | Ш     | <u>TC</u> | <u>TC2</u> |
|                     | ~         | 0           | 2     | 019-07-06     | 0   | 3569022 | 26   | 7196      | 2019-12-05                  | 2019-12-05 | 07   | Ρ  | 28        | 8     |           | A          |
|                     |           |             |       | Milk          | Fat | Protein | SC   | S         | Test No                     | DIM        | Milk | Fa | at%       |       | Prot%     |            |
|                     |           | Stand       | lard  | -1            | -1  | -1      | -0.0 | 01 🔷      |                             |            |      |    | No re     | cords | availabl  | e.         |
|                     |           | DC          | R     | -1            | -1  | -1      | -1   |           |                             |            |      |    |           |       |           |            |
|                     |           | Act         | Jal   | -1            | -1  | -1      | -0.0 | 01        |                             |            |      |    |           |       |           |            |
|                     |           |             |       |               |     |         |      |           |                             |            |      |    |           |       |           |            |
|                     | 4         |             |       |               |     |         |      |           |                             |            |      |    |           |       |           |            |
|                     | •         |             |       |               |     |         |      |           |                             |            |      |    |           |       |           |            |
| ashboard            | 4         |             |       |               |     |         |      |           |                             |            |      |    |           |       |           | ^          |

Procedure 4: Unknown animal

Select animal is Unknown (i.e: HOUSA003143243405 )

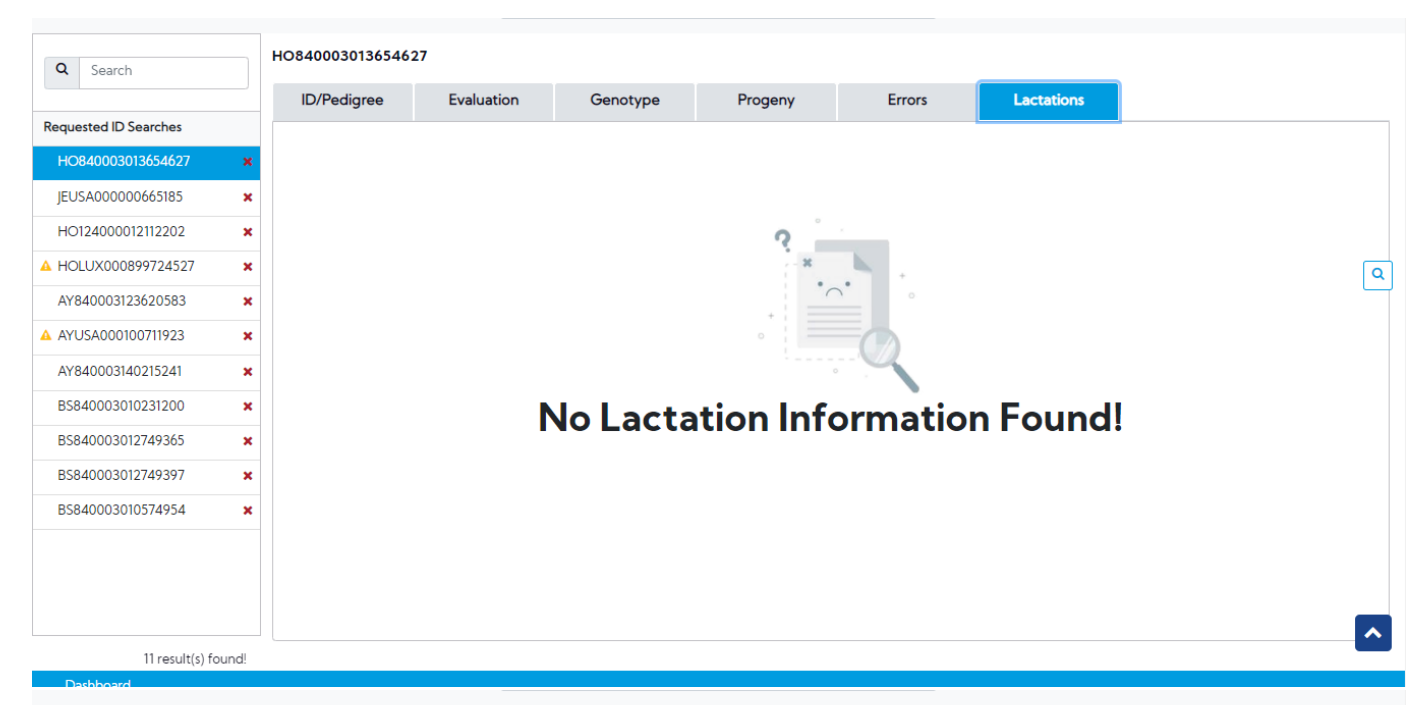

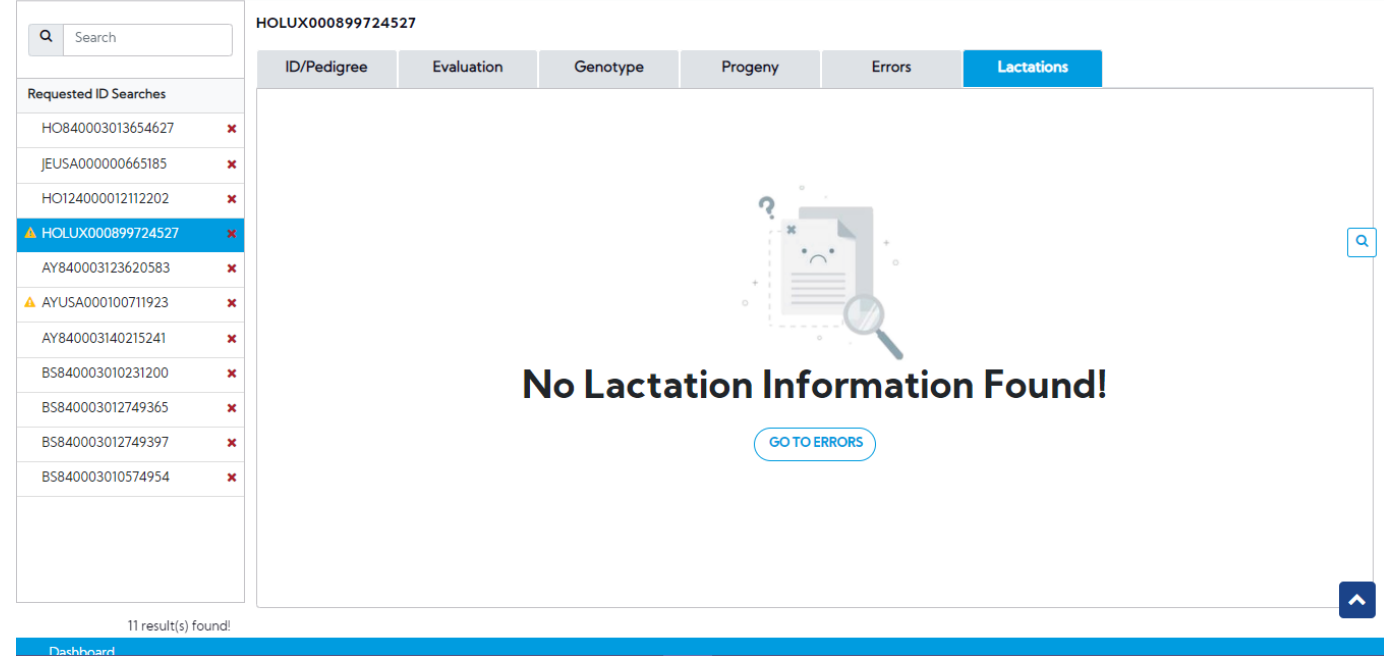